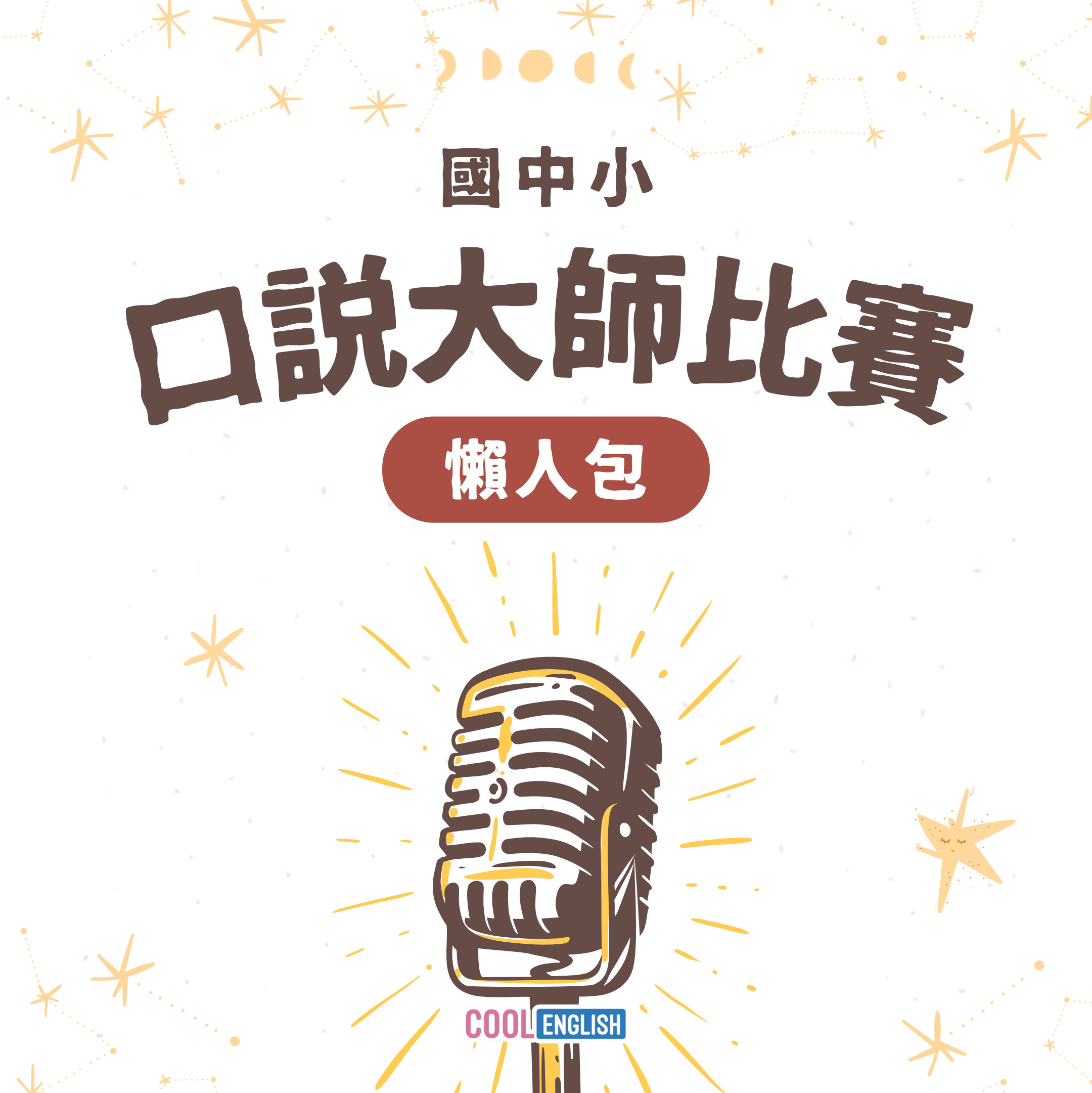

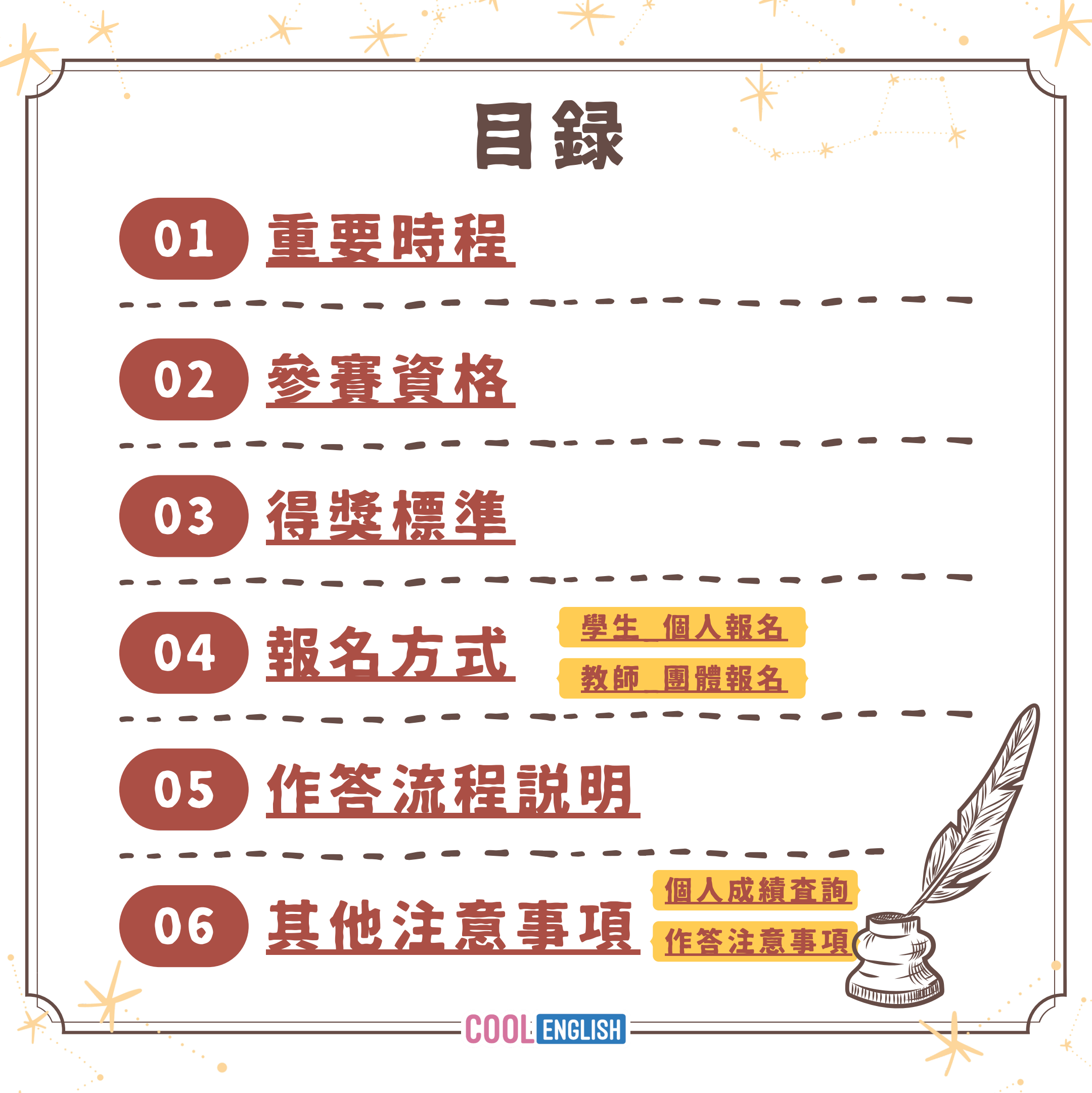

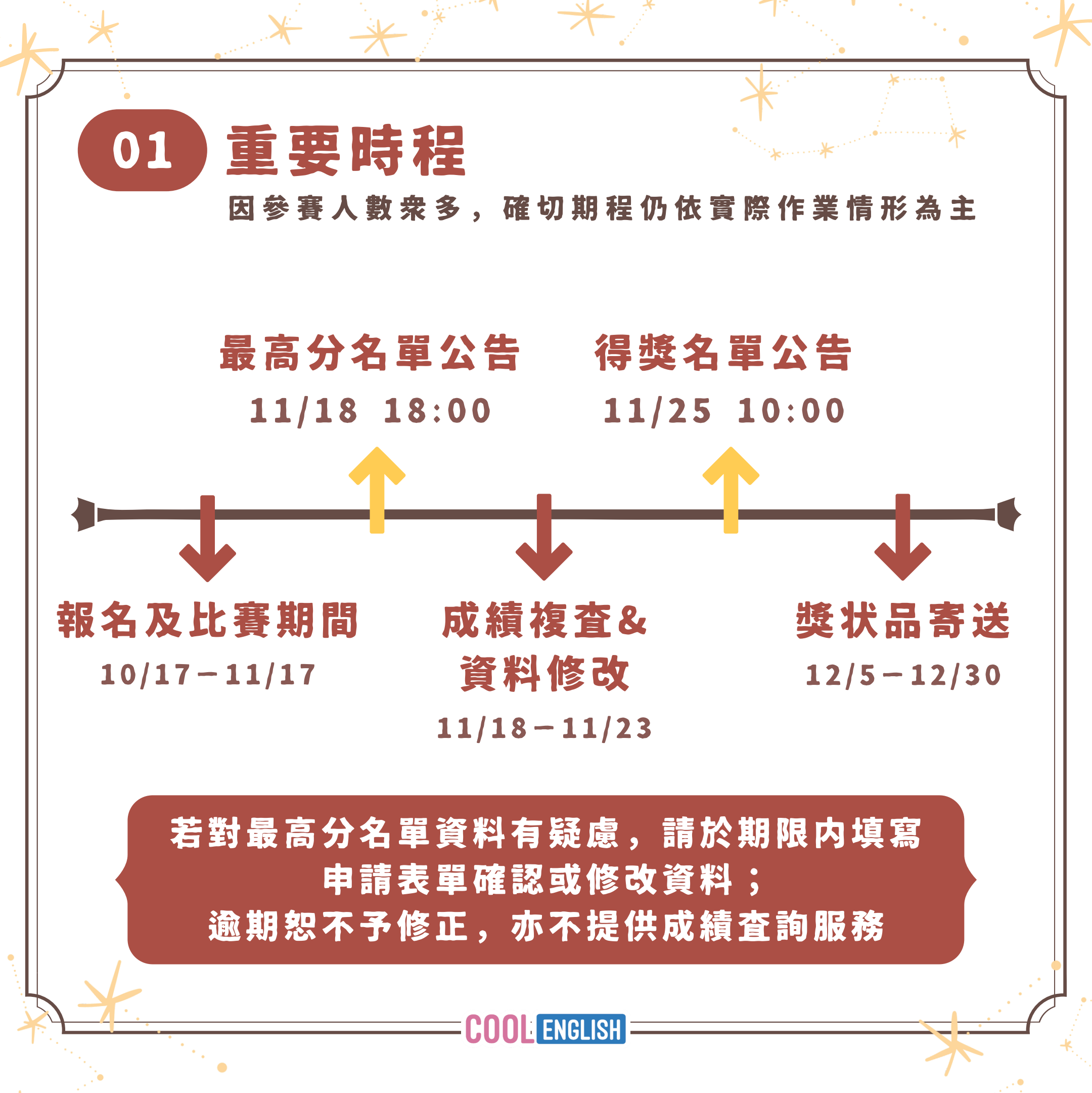

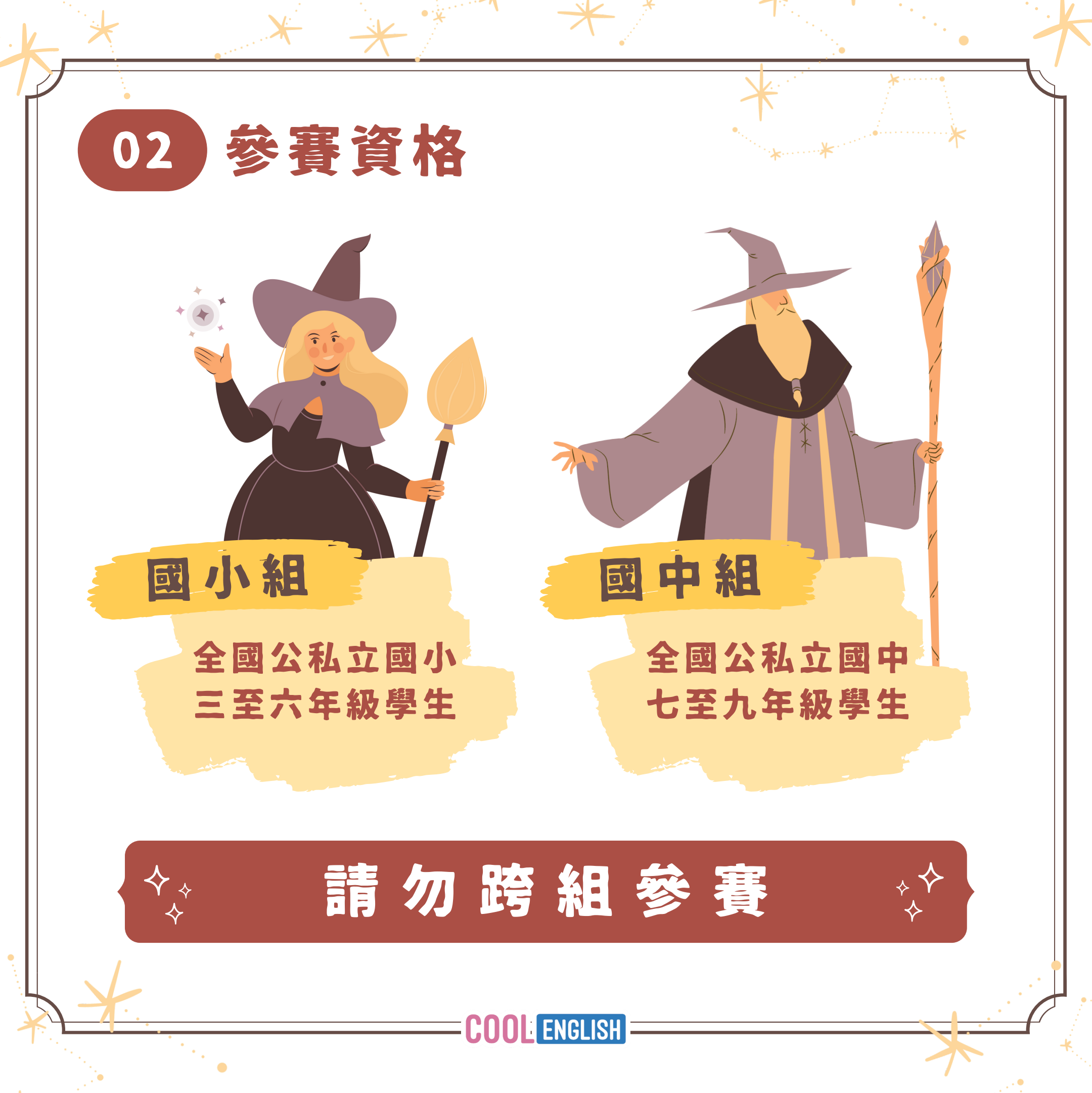

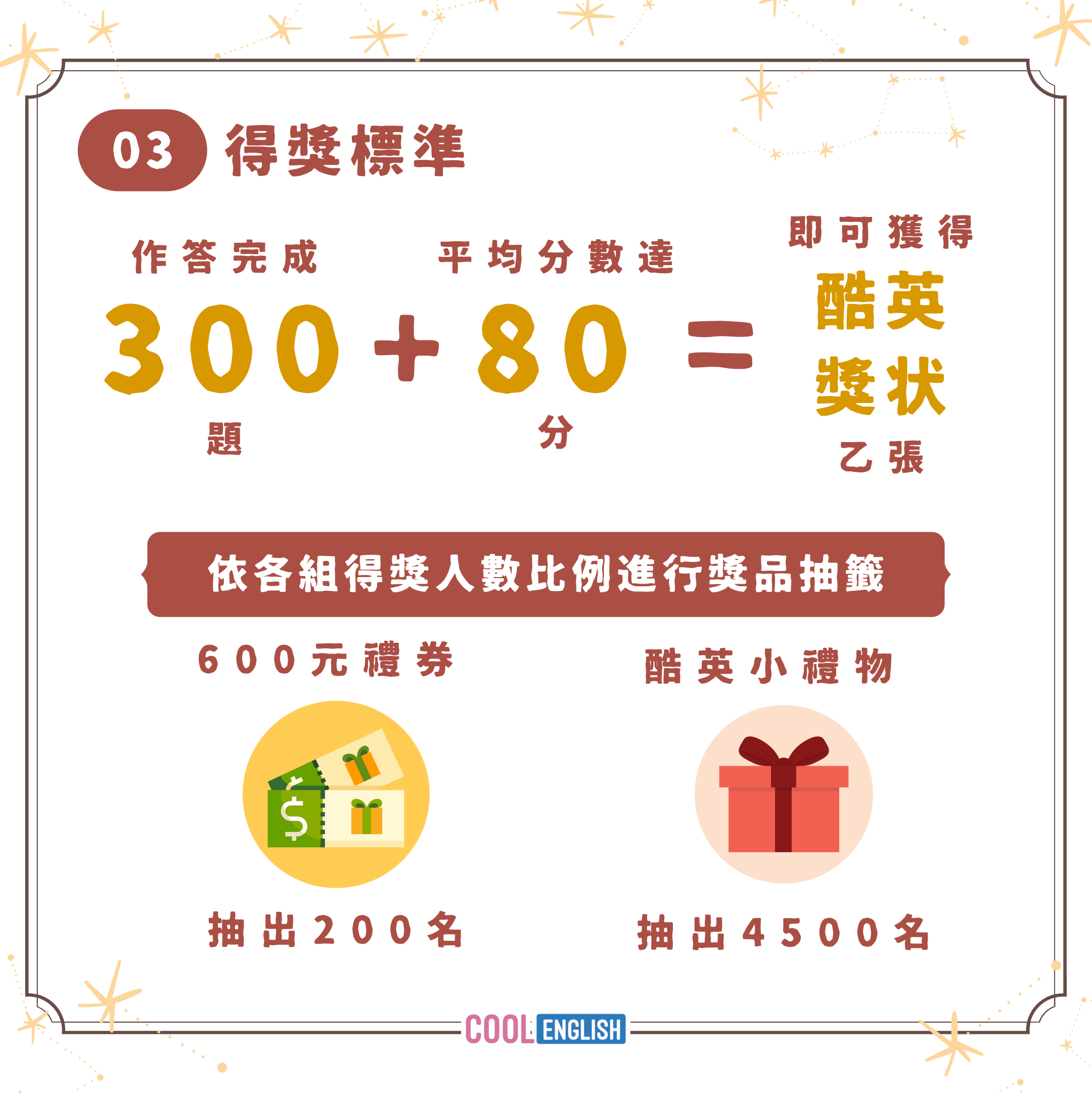

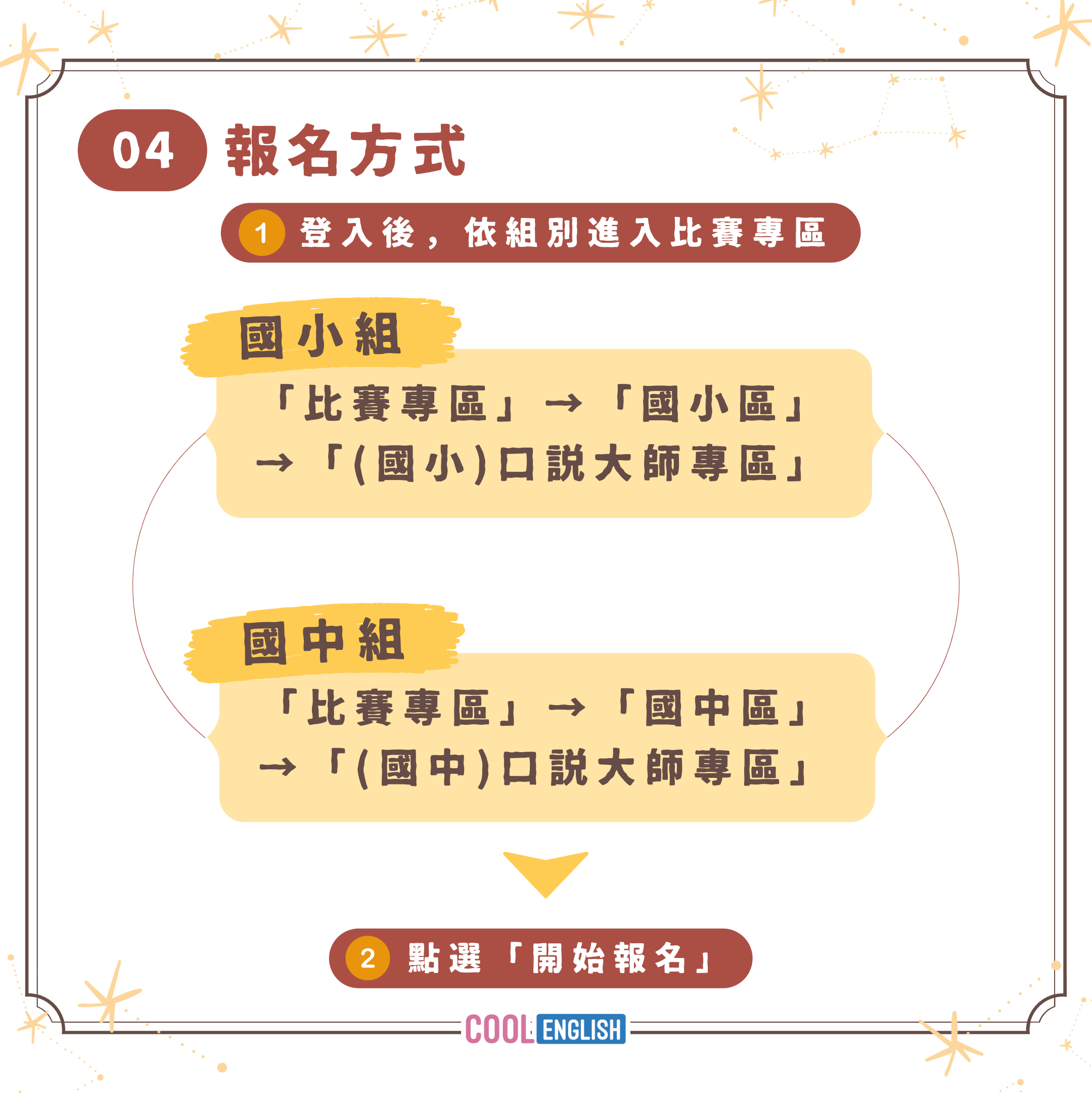

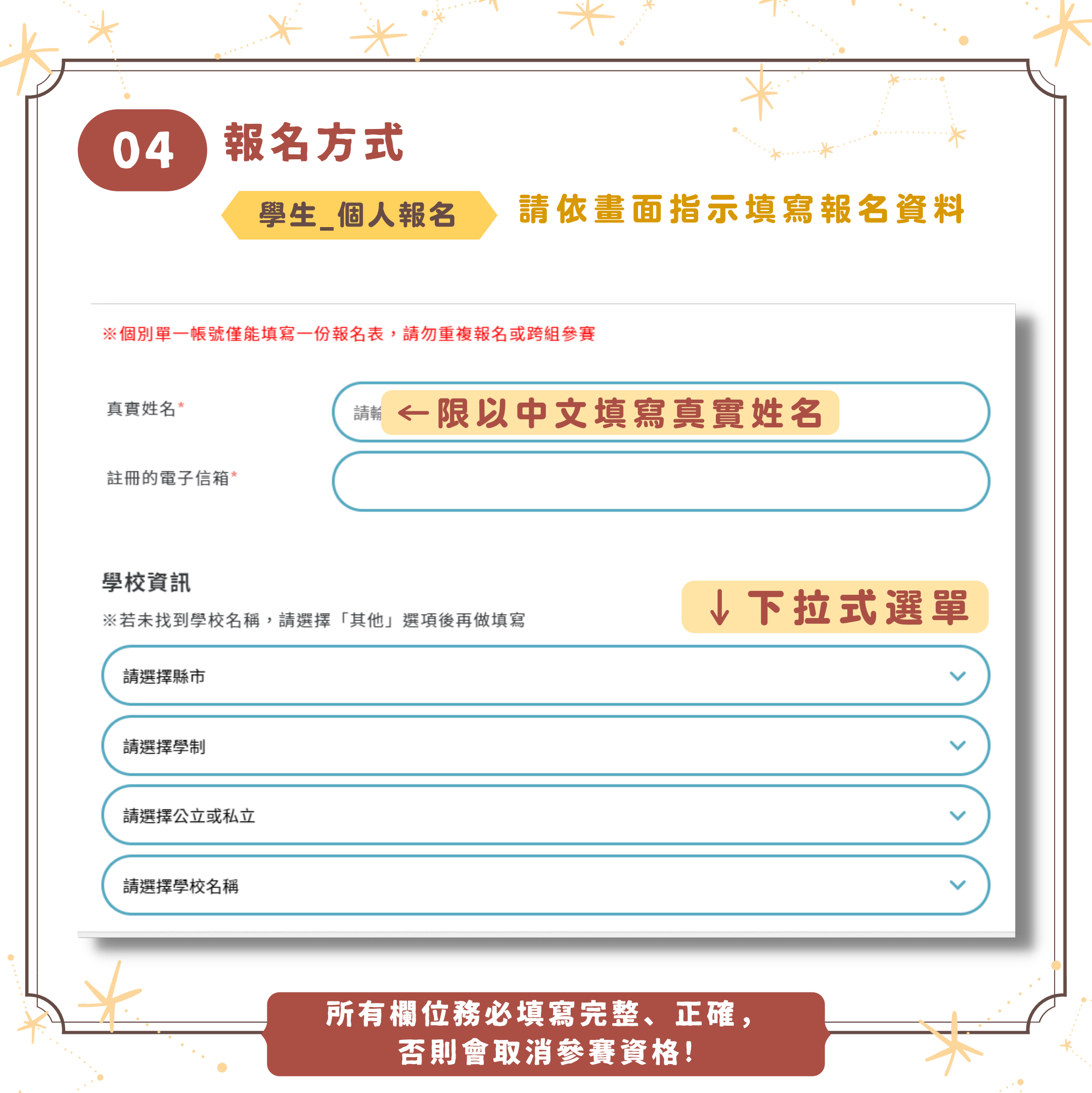

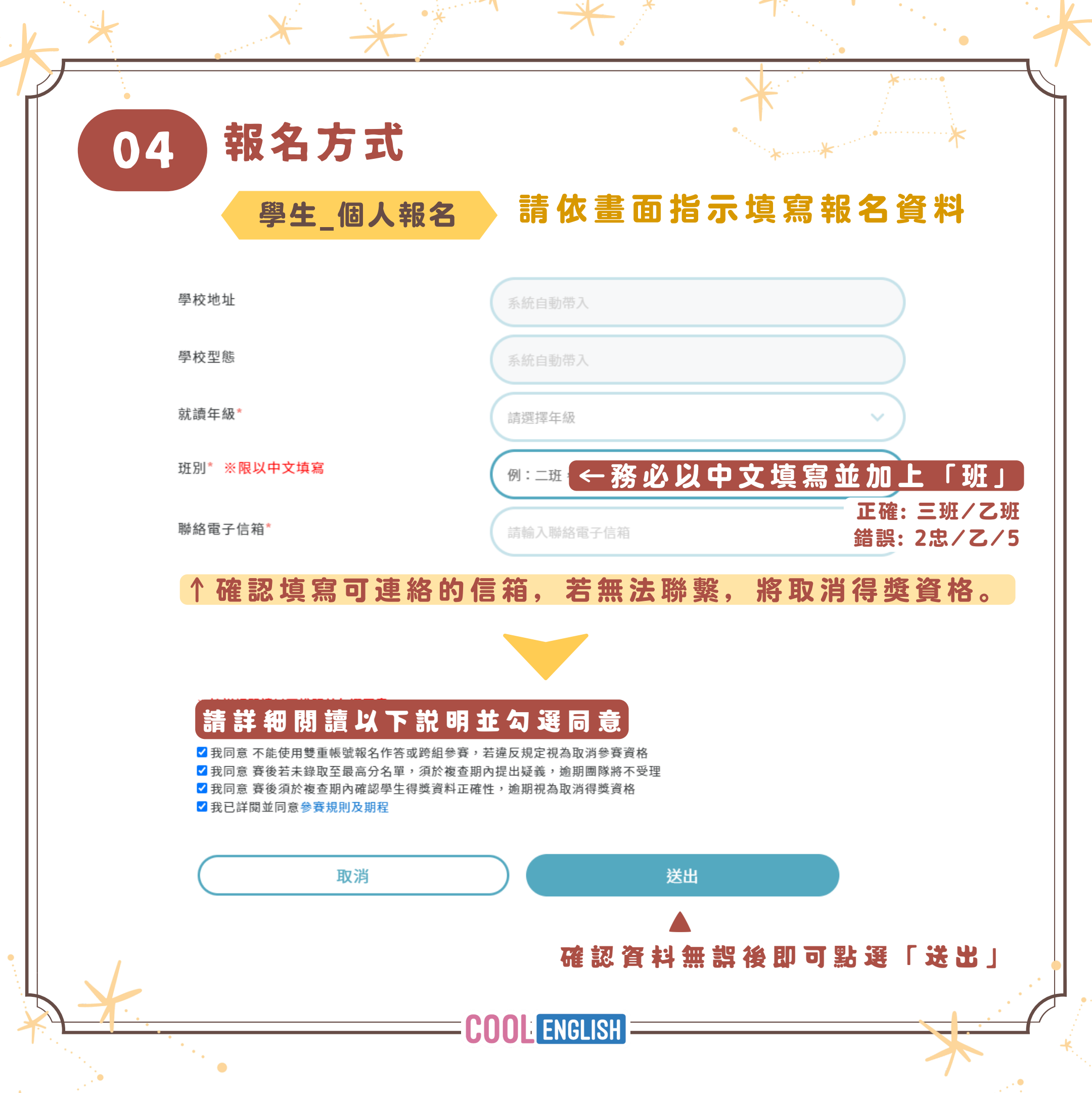

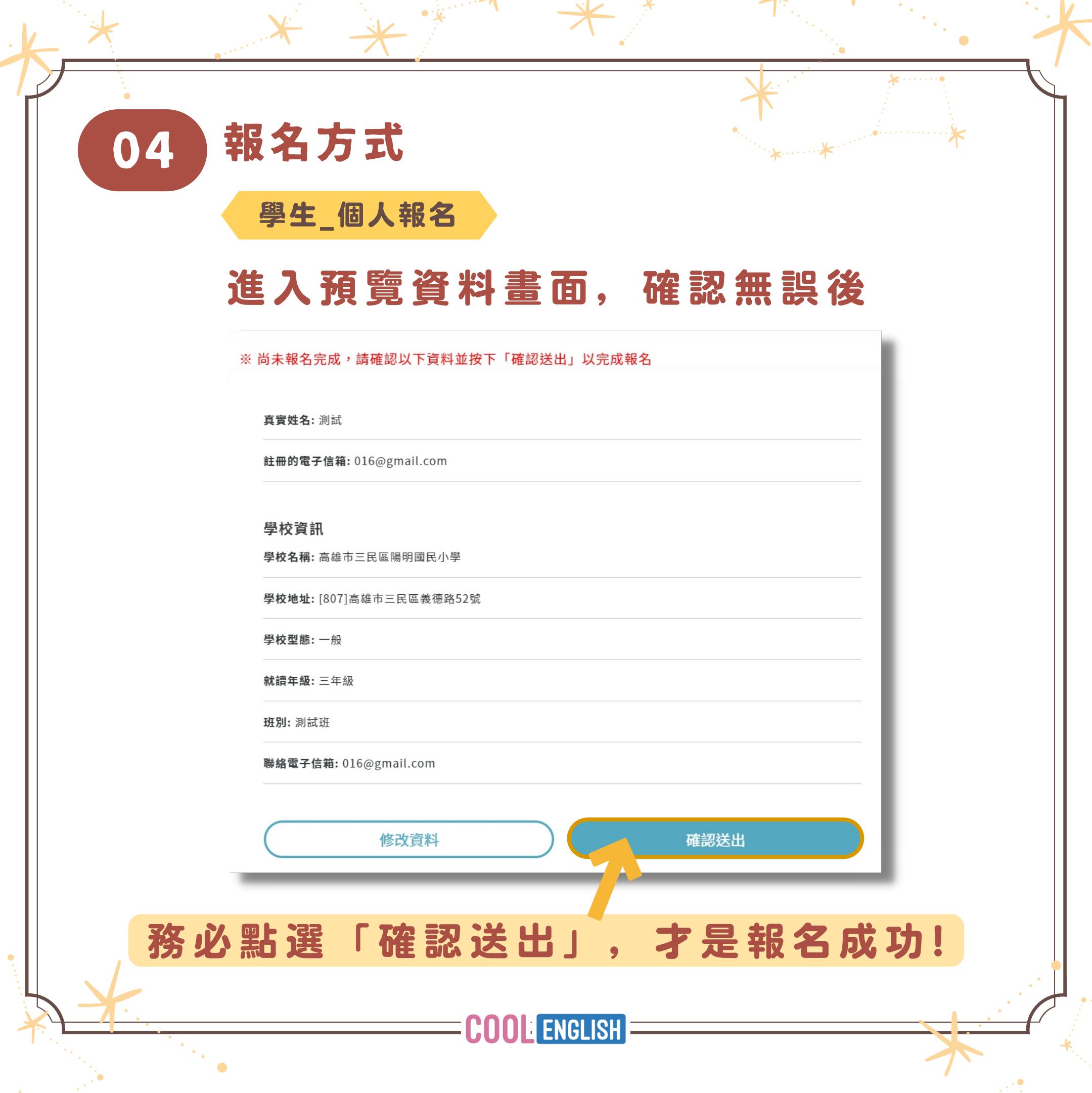

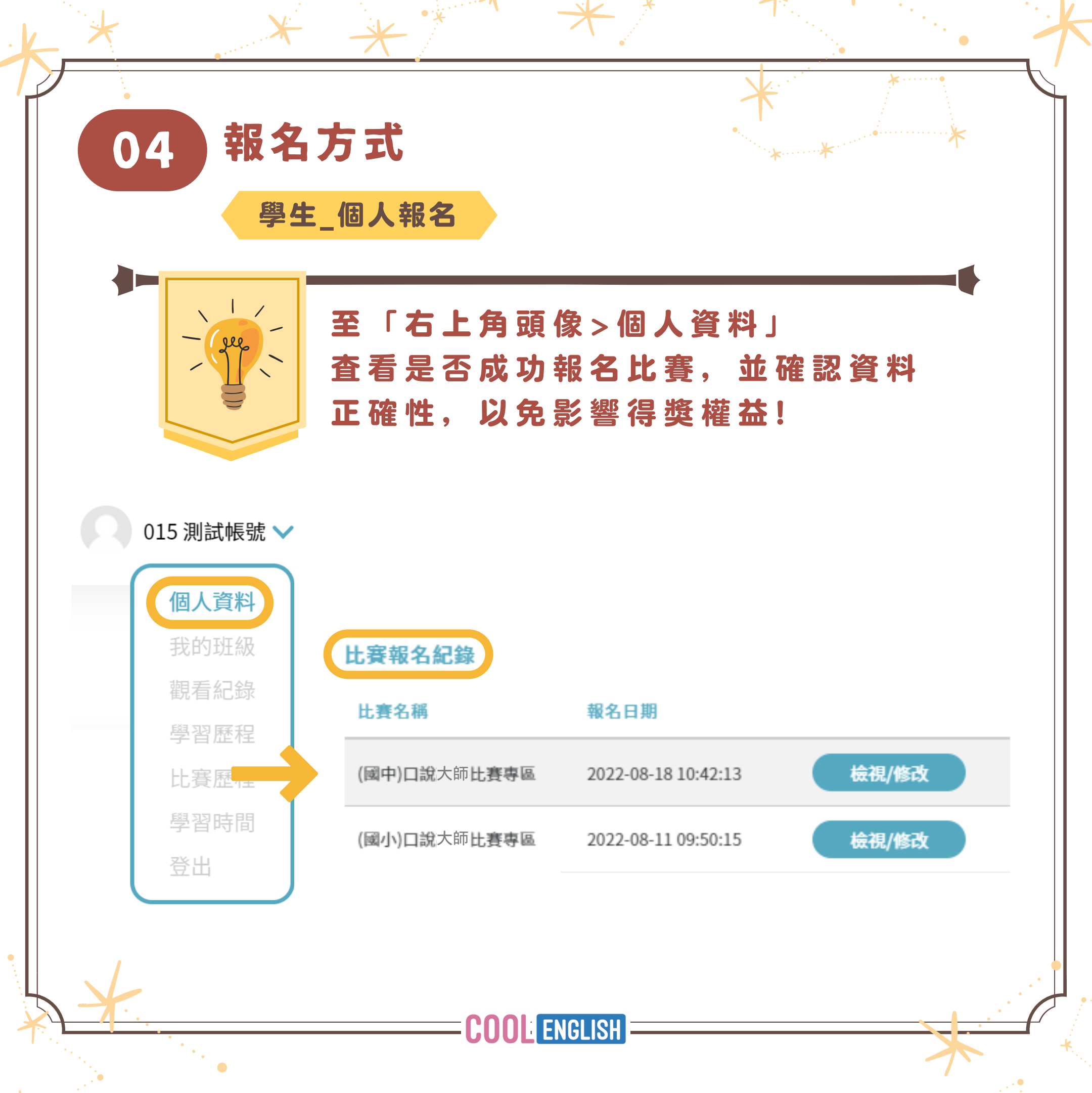

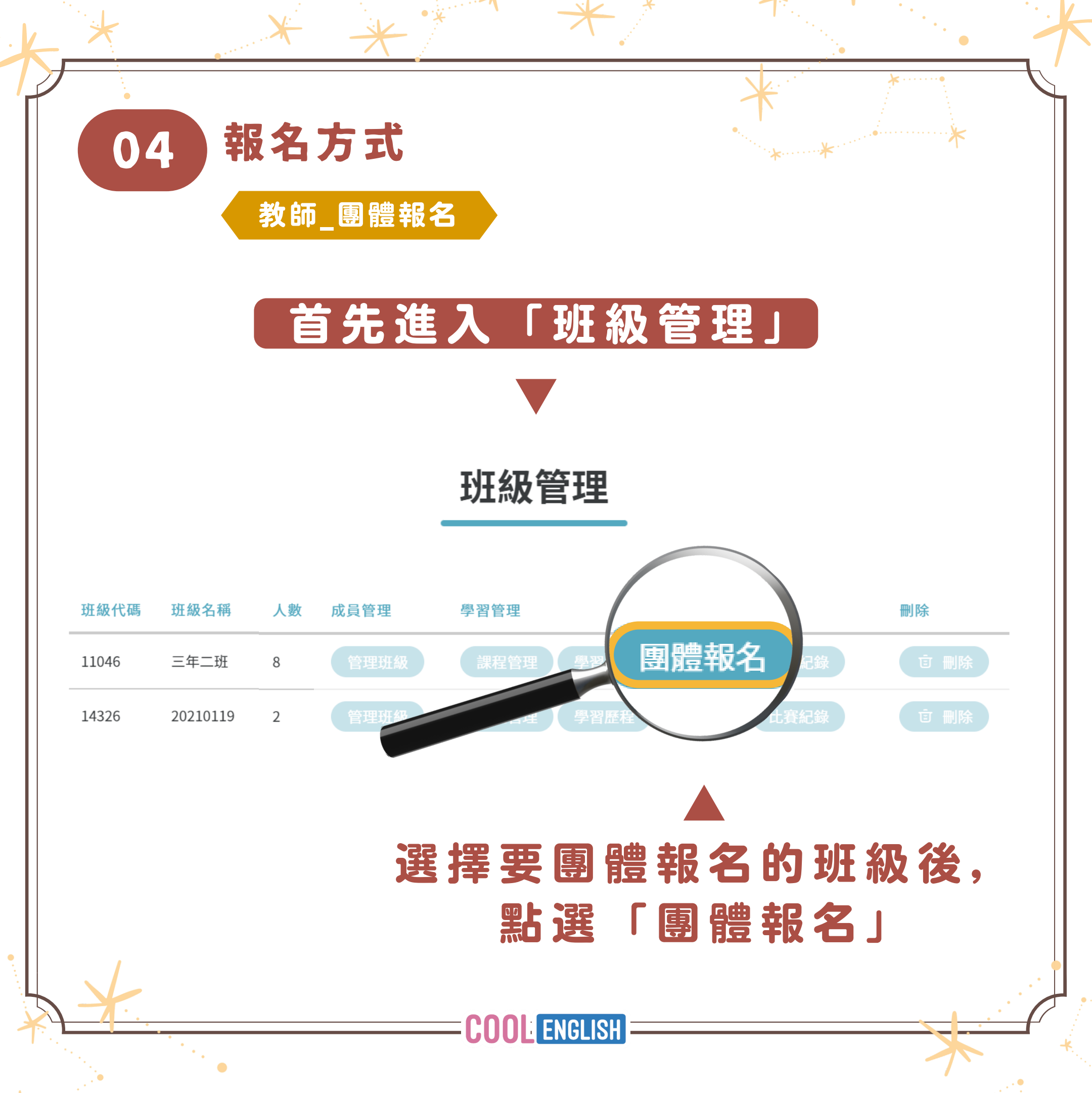

| 04 報名<br>秋·師        | 方式      | ▲               | *         |
|---------------------|---------|-----------------|-----------|
| 請依                  | 畫面指示填寫教 | <b>达師及班級資料</b>  |           |
| 1 比賽項目*             | 請選擇比賽項目 | ▼下拉式選           | 單<br>~    |
| 2 教師聯絡資料            | ▼ 務     | <b>必確認填寫正確資</b> | 料         |
| 真實姓名 <b>*</b>       |         |                 | $\supset$ |
| 聯絡電話*               | 請輸入聯絡電話 |                 | $\supset$ |
| 手機號碼*               | 請輸入手機號碼 |                 | $\supset$ |
| 聯絡電子郵件 <sup>*</sup> |         |                 | $\supset$ |
|                     |         |                 |           |

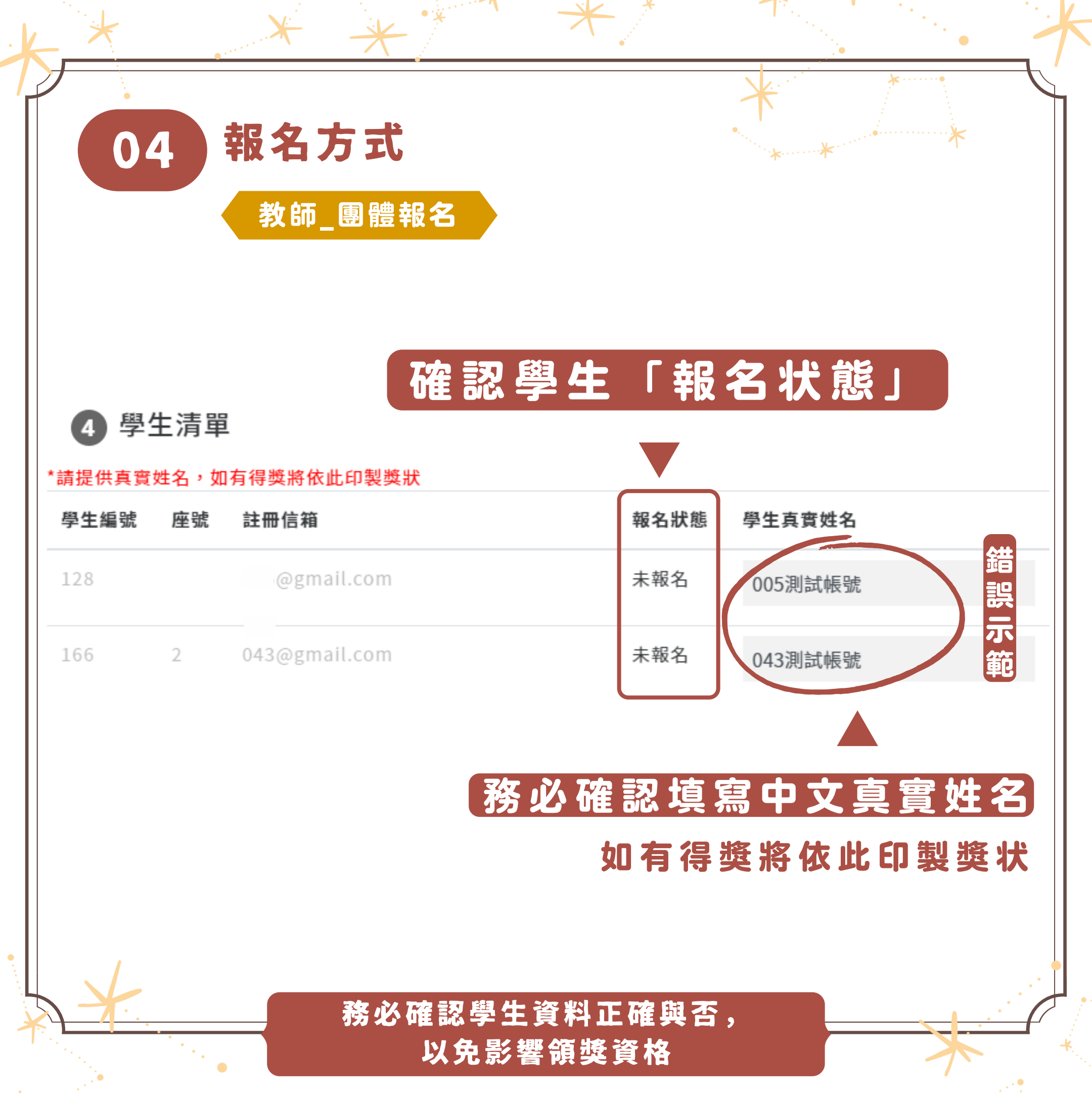

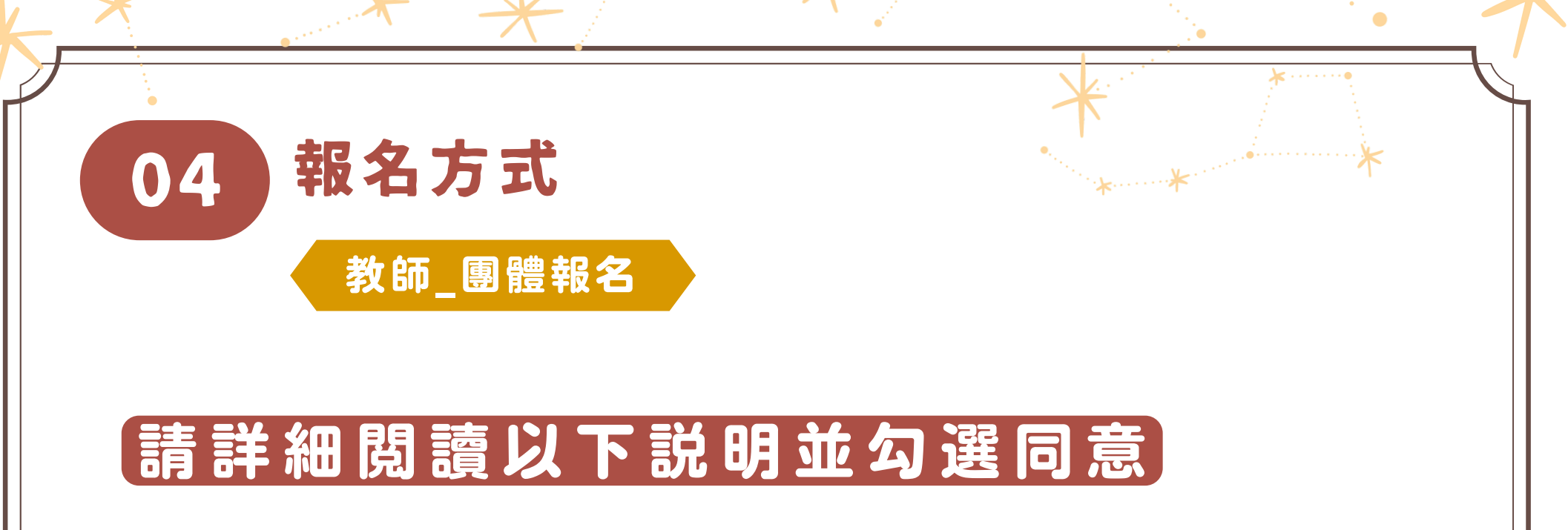

## ※請詳細閱讀以下說明並勾選同意

## ※資料填寫有誤將取消得獎資格,請再次確認資料是否正確

✓ 我了解 學生不能使用雙重帳號報名作答或跨組參賽,若違反規定視為取消參賽資格
✓ 我了解 賽後學生若未錄取至最高分名單,須於複查期內提出疑義,逾期團隊將不受理
✓ 我了解 賽後須於複查期內確認學生得獎資料正確性,逾期視為取消得獎資格
✓ 我已詳閱並同意參賽規則及期程

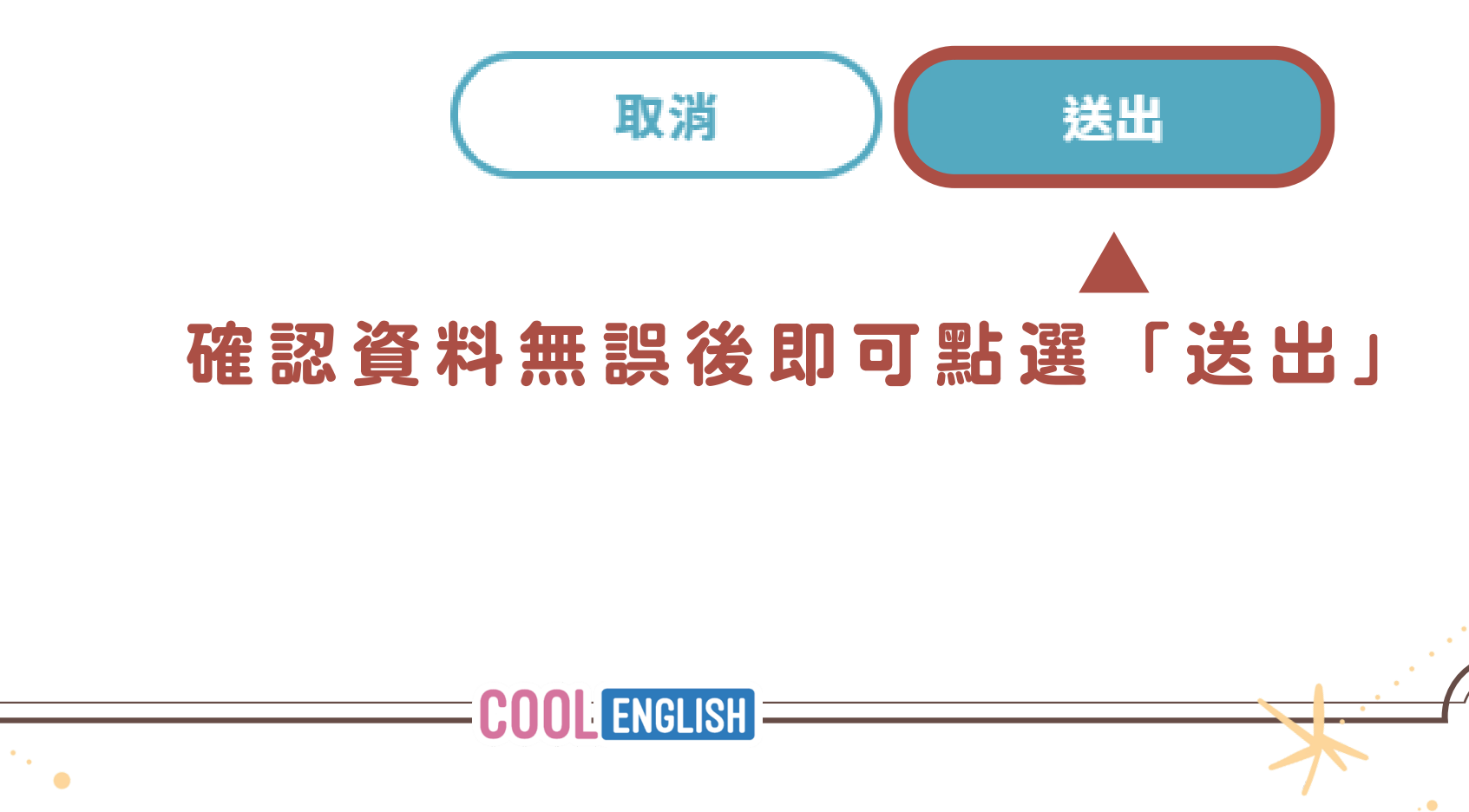

| 04 | 報名方式                       |             | *                      |
|----|----------------------------|-------------|------------------------|
|    | 教師_團體報名                    | 確認團         | 體報名資料                  |
|    | 團                          | 體報名         |                        |
|    | (國小)111年                   | 三年二班已完成團體報名 |                        |
|    | 4.<br>聯絡人:測試用              | 个已經反        | <b>以功完成團體報名</b>        |
|    | 聯絡電話:06888888              |             |                        |
|    | 手機號碼:090000000             |             |                        |
|    | 聯絡電子郵件:test001@gmail.com   |             |                        |
|    | E.                         | 學校資訊        |                        |
|    | 地區:臺北市                     |             |                        |
|    | 學籍:國小                      |             |                        |
|    | 學校:                        |             |                        |
|    | 類型:一般                      | **          | 4. ·                   |
|    | 学 <b>仪</b> 地址,<br>就讀年級:三年級 |             |                        |
|    | 斑別:測試用                     | *           |                        |
|    | (面) ()曲 去                  | 2.2 角片注留    | ſ                      |
|    | 學生編號 座號 註冊信箱               |             | 資料有誤,請點選               |
|    | 128                        |             | <b>改</b> 答 判 」 准 行 修 改 |
|    |                            |             | 以只m」 EIJIE 以           |
|    | 返回班級                       | 修改資料        |                        |
| 1  |                            |             |                        |
|    |                            |             |                        |

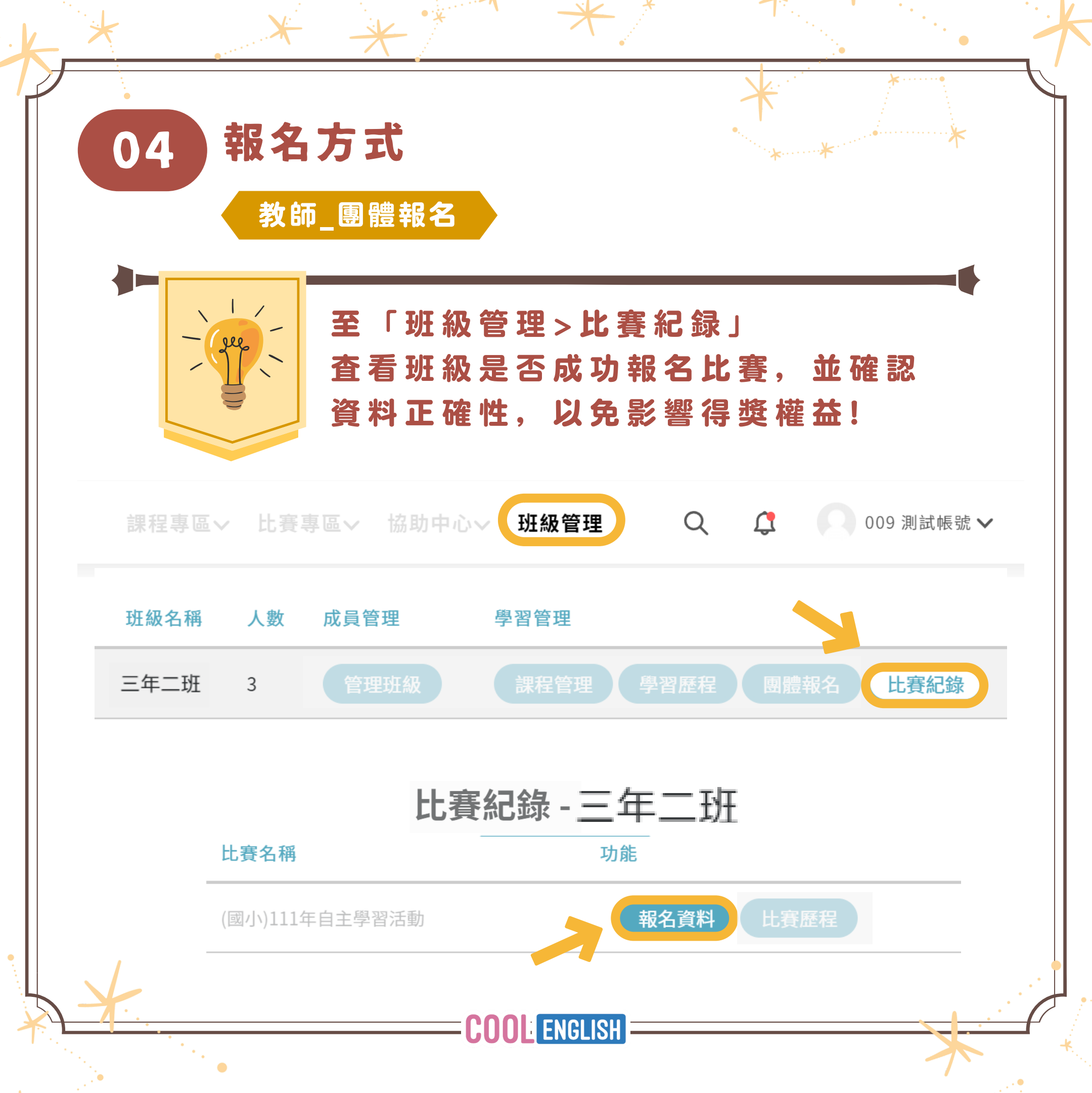

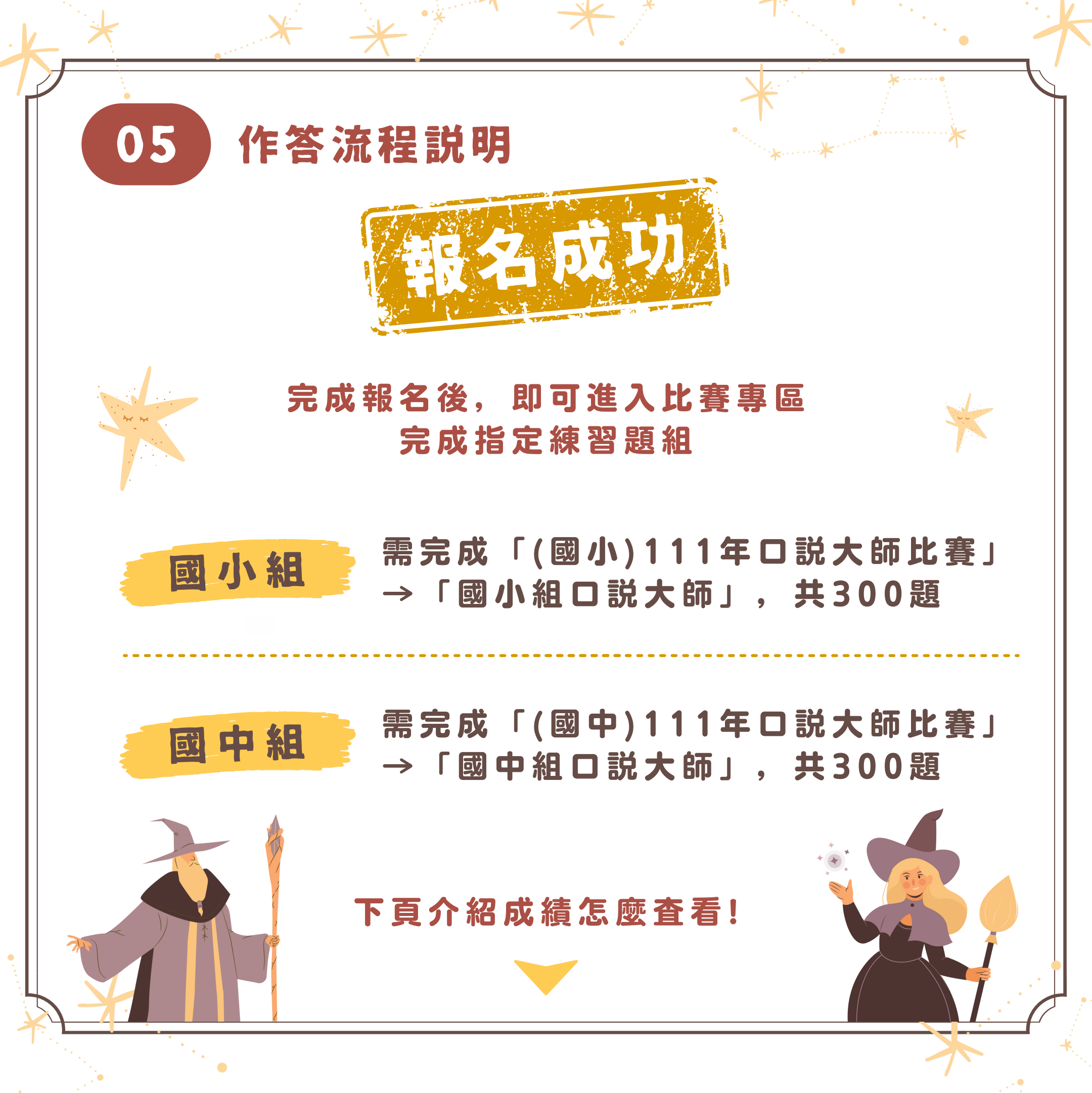

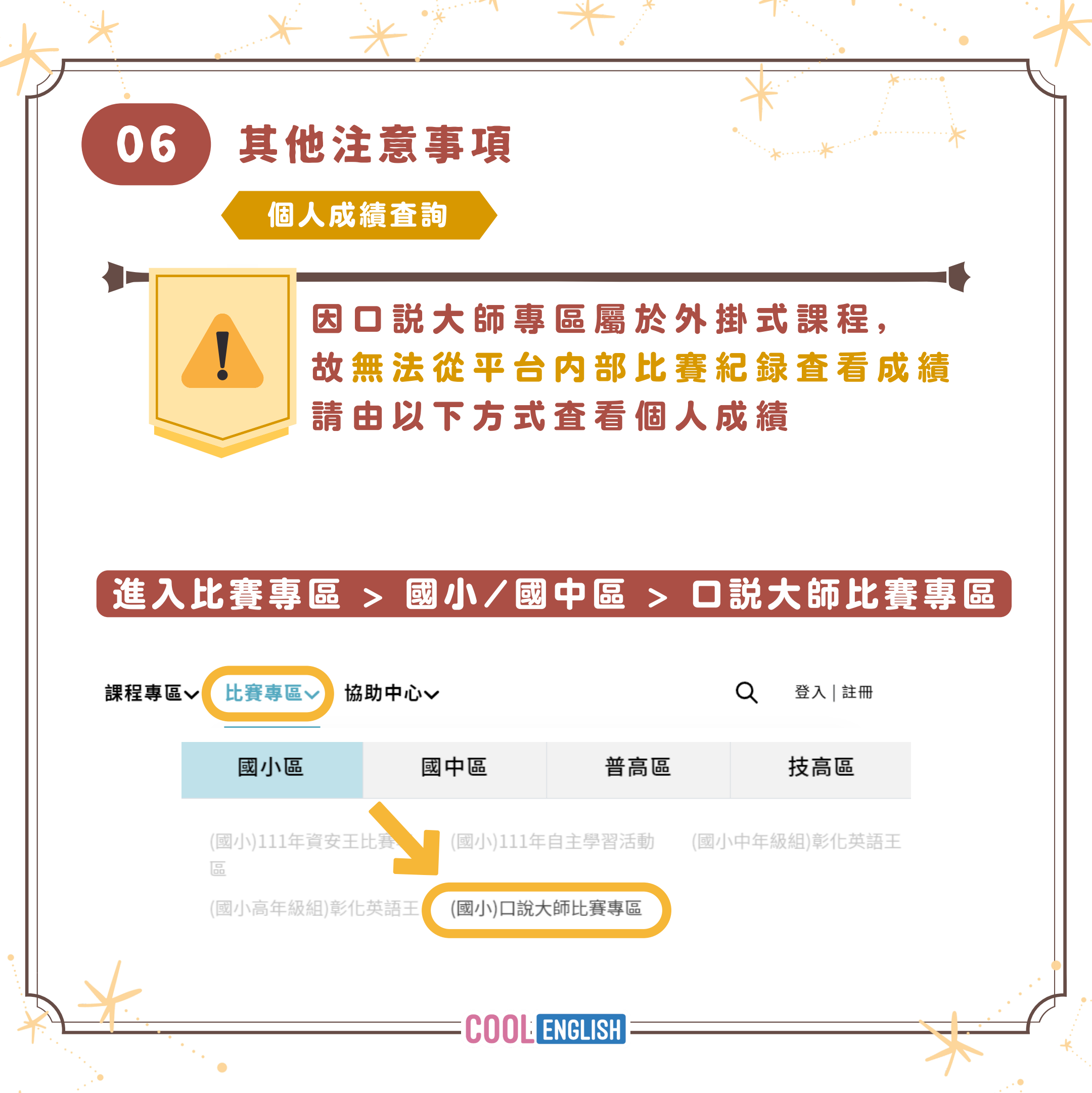

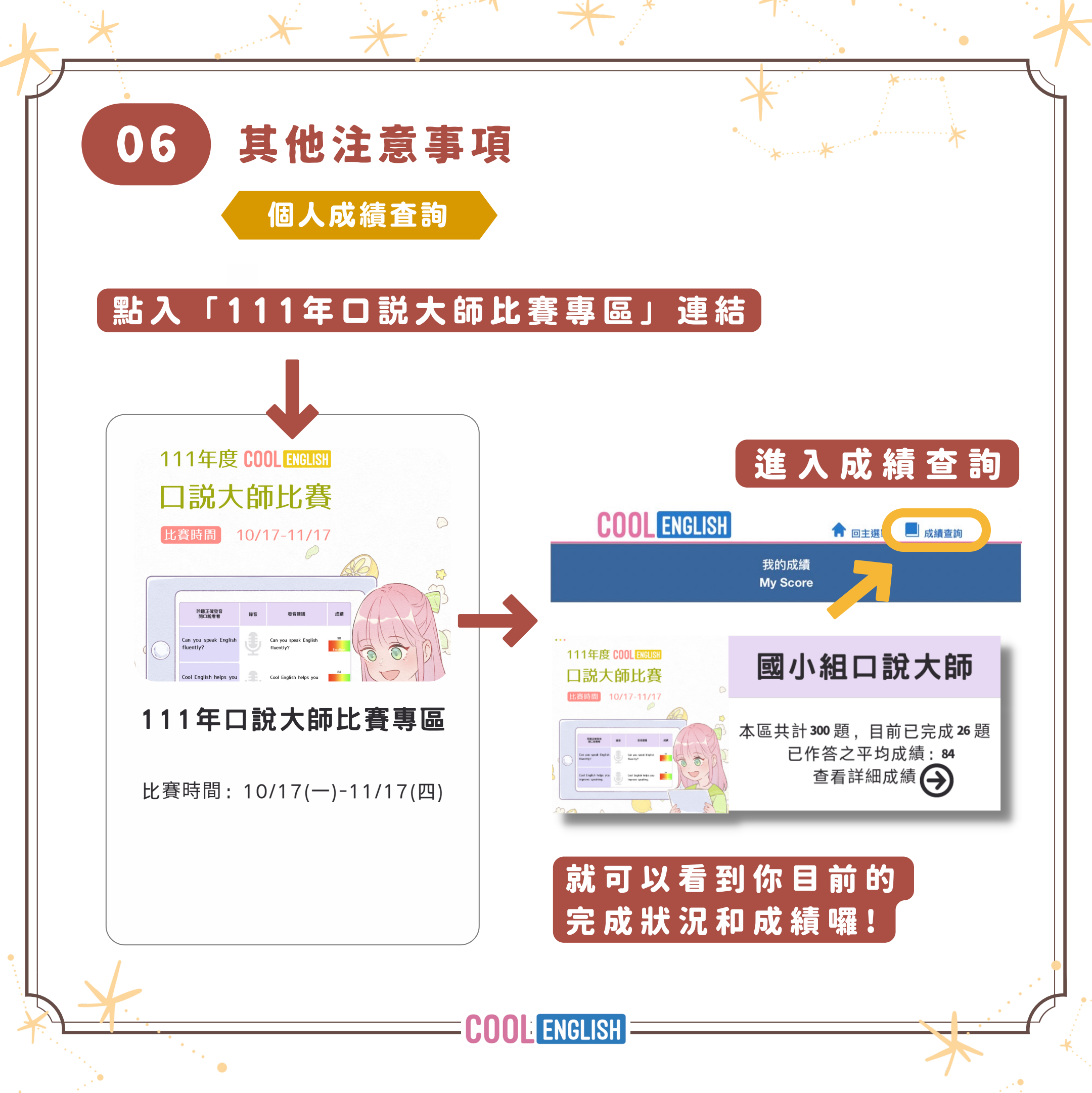

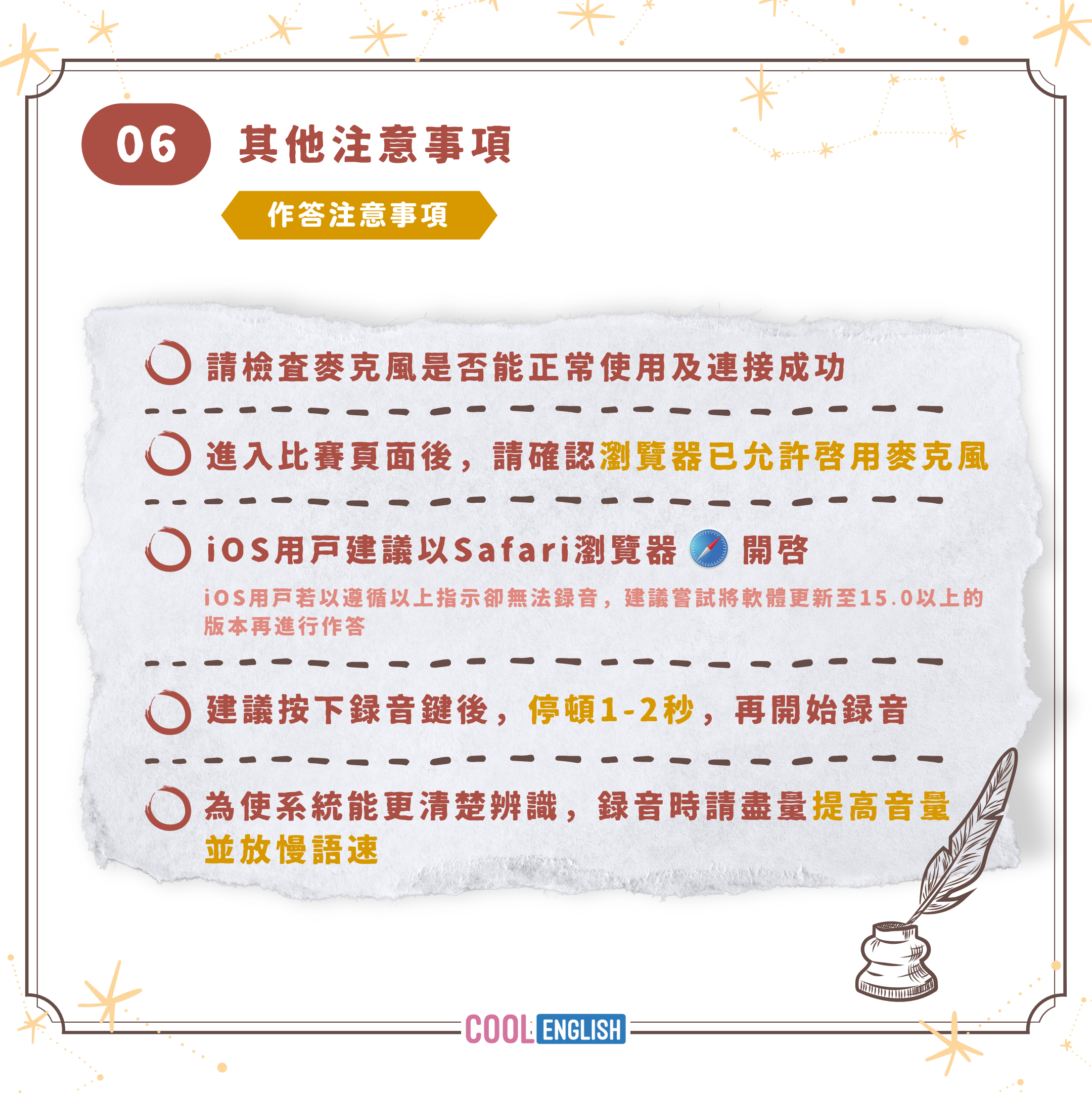

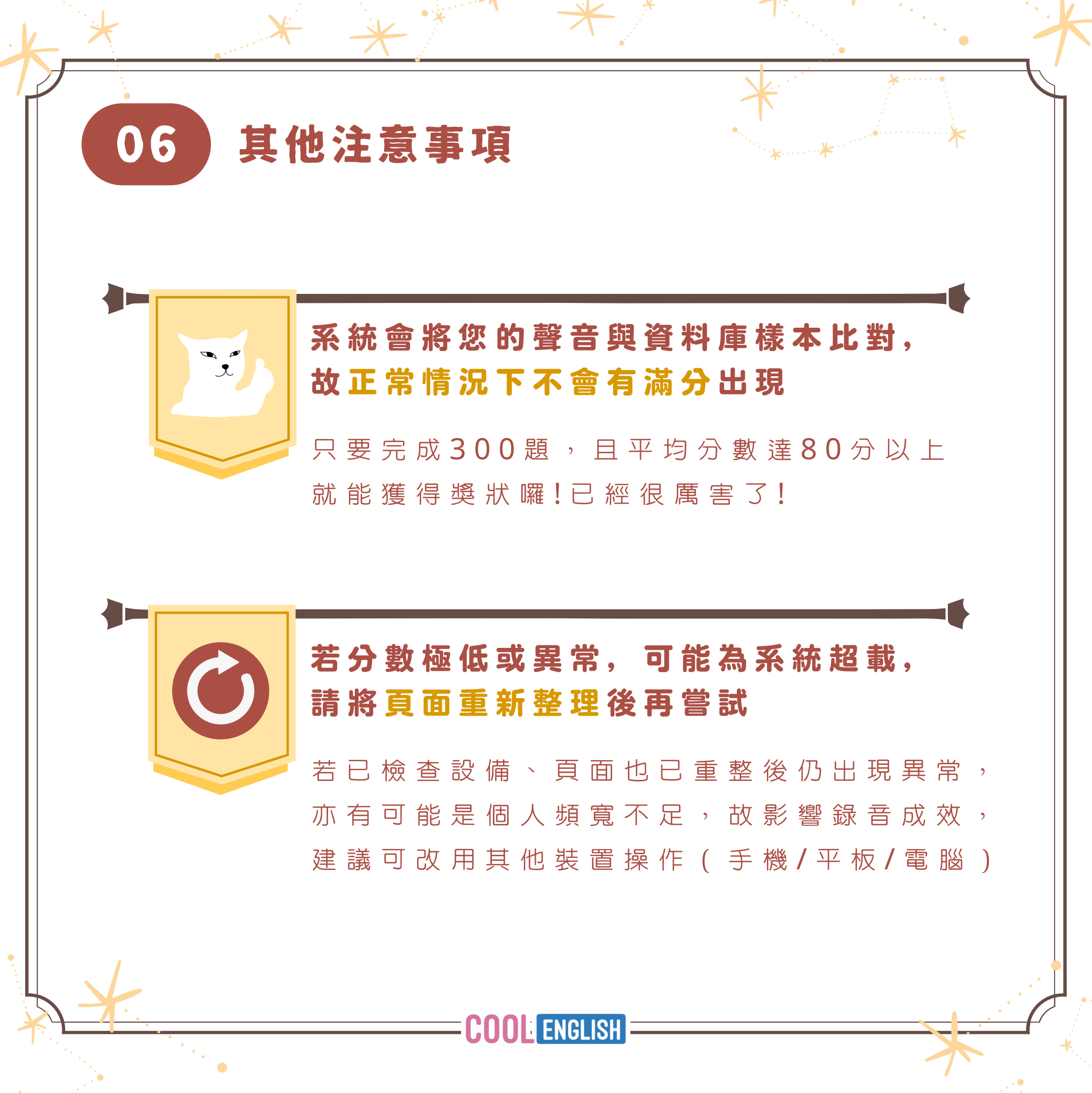

## **COOL** ENGLISH

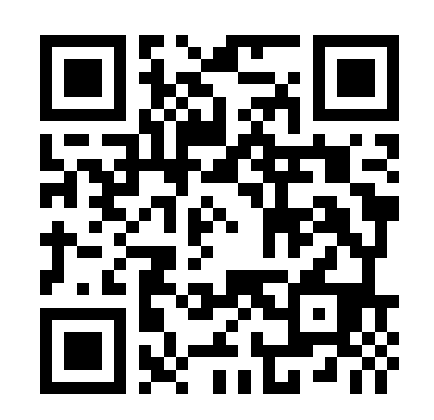

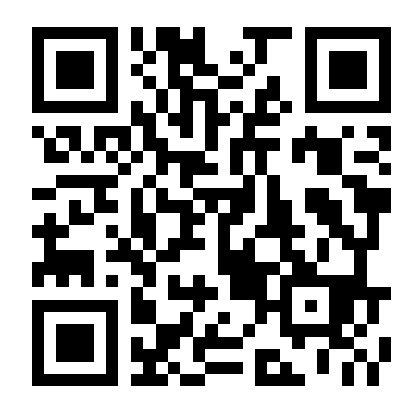

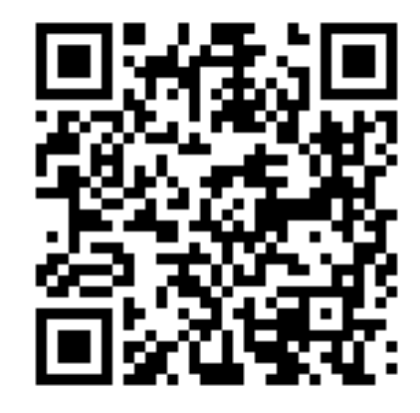

## 酷英平台

FB粉絲專頁

IG帳號

客服信箱:coolenglishhelp@gmail.com 客服專線:(02)7749-1392 周一至周五09:00-17:00 例假日與國定假日不開放

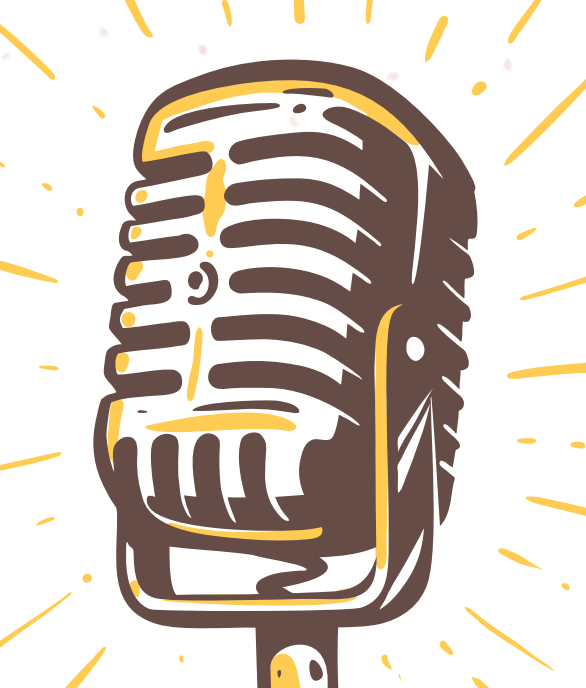